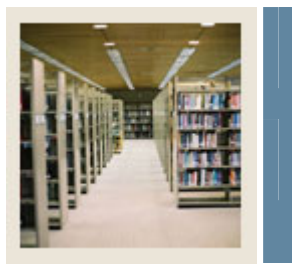

# **Registration Fee Assessment Using Banner 7**

## Job Aid: Set Up Refunding Rules

#### **Course Registration Status Form (SFARSTS)**

The Registrar's and the Bursar's Offices will coordinate to set up refunding rules for drops and withdrawal based on the course registration status codes and dates previously defined in the Course Registration Status Dates block.

#### **Banner form**

| Term: 2006                       | 510 Fall 2005 200610                     | Part of Term                             | : 1 🔽 Full Terr | m                            |                             |  |
|----------------------------------|------------------------------------------|------------------------------------------|-----------------|------------------------------|-----------------------------|--|
| Course Registration Status Dates |                                          |                                          |                 |                              |                             |  |
| Status                           | Description                              | Affected By<br>Student Status            | Start Date      | End Date                     | Voice Response<br>Indicator |  |
| DC                               | Drop Course                              |                                          | 01-SEP-2004     | 31-DEC-2006                  |                             |  |
| DD                               | Drop/Delete                              |                                          | 01-SEP-2004     | 31-DEC-2006                  |                             |  |
| DW                               | Web Drop/Delete                          |                                          | 01-SEP-2004     | 31-DEC-2006                  |                             |  |
| RE                               | **Registered**                           |                                          | 01-SEP-2004     | 31-DEC-2006                  |                             |  |
| RW                               | **Web Registered**                       |                                          | 01-SEP-2004     | 31-DEC-2006                  |                             |  |
| W2                               | WD Course-W/WF                           |                                          | 01-SEP-2004     | 31-DEC-2006                  |                             |  |
| Course Re                        | egistration Status Refund Rules          |                                          |                 |                              |                             |  |
| Status                           | Start Date                               | End Date                                 |                 | Percentage<br>Tuition Refund | Percentage<br>Fees Refund   |  |
| Status                           | Start Date                               | End Date                                 |                 | Percentage<br>Tuition Refund | Percentage<br>Fees Refund   |  |
| Status                           | Start Date                               | End Date                                 |                 | Percentage<br>Tuition Refund | Percentage<br>Fees Refund   |  |
| Status<br>DC<br>DC               | Start Date                               | End Date<br>(01-SEP-2005)<br>10-SEP-2005 |                 | Percentage<br>Tuition Refund | Percentage<br>Fees Refund   |  |
|                                  | Start Date                               | End Date                                 |                 | Percentage<br>Tuition Refund | Percentage<br>Fees Refund   |  |
| Status<br>DC<br>DC               | Start Date<br>23-AUG-2005<br>02-SEP-2005 | End Date                                 |                 | Percentage<br>Tuition Refund | Percentage<br>Fees Refund   |  |
|                                  | Start Date                               | End Date                                 |                 | Percentage<br>Tuition Refund | Percentage<br>Fees Refund   |  |
| Status<br>DC<br>DC               | Start Date 23-AUG-2005 02-SEP-2005       | End Date<br>01-SEP-2005<br>10-SEP-2005   |                 | Percentage<br>Tuition Refund | Percentage<br>Fees Refund   |  |
| Status                           | Start Date 23-AUG-2005 02-SEP-2005       | End Date                                 |                 | Percentage<br>Tuition Refund | Percentage<br>Fees Refund   |  |

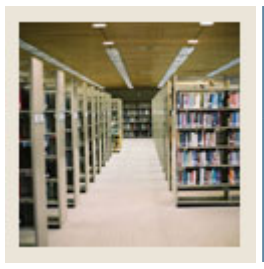

Job Aid: Set Up Refunding Rules (Continued)

### Procedure

Follow these steps to build the course registration status refund rules for a term. The values used in the fields in these steps are the values that were demonstrated in the simulation.

| Step | Action                                                |
|------|-------------------------------------------------------|
| 1    | Access the Course Registration Status Form (SFARSTS). |
| 2    | Enter 200610 in the <b>Term</b> field.                |
| 3    | Enter 1 in the Part Of Term field.                    |
| 4    | Perform a Next Block function.                        |
| 5    | Scroll to <i>DC</i> in the <b>Status</b> field.       |
| 6    | Enter 23-AUG-2005 in the Start Date field.            |
| 7    | Enter 01-SEP-2005 in the End Date field.              |
| 8    | Enter 100 in the Percentage Tuition Refund field.     |
| 9    | Enter 100 in the Percentage Fees Refund field.        |
| 10   | Click the Next Record icon.                           |
| 11   | Enter 02-SEP-2005 in the Start Date field.            |
| 12   | Enter 10-SEP-2010 in the End Date field.              |
| 13   | Enter 90 in the Percentage Tuition Refund field.      |
| 14   | Enter 90 in the Percentage Fees Refund field.         |
| 15   | Click the Save icon.                                  |
| 16   | Click the <b>Previous Block</b> icon.                 |
| 17   | Scroll to WC in the Status field.                     |
| 18   | Perform a <b>Next Block</b> function.                 |
| 19   | Enter 11-SEP-2005 in the Start Date field.            |
| 20   | Enter 21-SEP-2005 in the End Date field.              |
| 21   | Enter 80 in the Percentage Tuition Refund field.      |
| 22   | Enter 80 in the Percentage Fees Refund field.         |
| 23   | Click the Next Record icon.                           |
| 24   | Enter 22-SEP-2005 in the Start Date field.            |
| 25   | Enter 05-OCT-2005 in the End Date field.              |
| 26   | Enter 70 in the Percentage Tuition Refund field.      |
| 27   | Enter 70 in the Percentage Fees Refund field.         |
| 28   | Click the <b>Next Record</b> icon.                    |

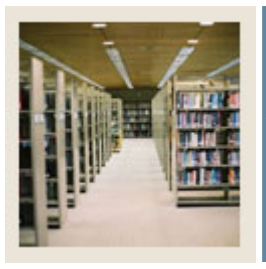

# **Registration Fee Assessment Using Banner 7**

Job Aid: Set Up Refunding Rules (Continued)

## **Procedure, continued**

| Step | Action                                           |
|------|--------------------------------------------------|
| 29   | Enter 06-OCT-2005 in the Start Date field.       |
| 30   | Enter 14-OCT-2005 in the End Date field.         |
| 31   | Enter 60 in the Percentage Tuition Refund field. |
| 32   | Enter 60 in the Percentage Fees Refund field.    |
| 33   | Click the <b>Save</b> icon.                      |
| 34   | Click the <b>Previous Block</b> icon.            |
| 35   | Scroll to W2 in the <b>Status</b> field.         |
| 36   | Perform a <b>Next Block</b> function.            |
| 37   | Enter 15-OCT-2005 in the Start Date field.       |
| 38   | Enter 25-OCT-2005 in the End Date field.         |
| 39   | Enter 50 in the Percentage Tuition Refund field. |
| 40   | Enter 50 in the Percentage Fees Refund field.    |
| 41   | Click the <b>Save</b> icon.                      |
| 42   | Click the <b>Exit</b> icon.                      |